# **Troubleshooting Bridge Installation**

## Troubleshooting the Installer

| Error                                                                                                    | Possible Reason                                                                                         | Solution                                                                                                    | Trouble                                                                                                    |
|----------------------------------------------------------------------------------------------------|----------------------------------------------------------------------------------------------------|----------------------------------------------------------------------------------------------------|----------------------------------------------------------------------------------------------------|
| The Bridge installer stops and throws a "java heap space" error.                                                                                                    | The Java heap space that<br>has been allocated<br>automatically by the<br>system is not sufficient.     | The Bridge<br>installer<br>needs about<br>1GB of Java<br>heap space.<br>Start the<br>Bridge<br>installer with<br>option <b>Xmx</b> to<br>provide more<br>java heap<br>space, e.g. ja<br>va - Xmx1g -<br>jar<br><bridge< td=""><td>Installe     No Cor<br/>Interfac     Login F     Internel     Layout     c     c     Tomcal     Related Pages:     Trouble</td></bridge<> | Installe     No Cor<br>Interfac     Login F     Internel     Layout     c     c     Tomcal     Related Pages:     Trouble |
| The Bridge installer cannot be started:                                                                                                    | You are trying to run the                                                                               | Installer>.                                                                                                    | and Re                                                                                                    |
| Error running installer.<br>java.lang.UnsatisfiedLinkError<br>Error naming instale.<br>java.lang.Unsatientienter<br>CluberingetertAppDrof.LocalTempthonion di Cartized IA 12-bit di cas AMD 66-bit platform                             | installer with a 64-bit java version.                                                                   | Bridge<br>installer with a<br>32 bit java<br>version.                                                                                                    |                                                                                                    |
| The Bridge cannot be installed:<br>Error running installer.<br>com.ice.jni.registry.RegistryException<br>Fror running installer.<br>com.icejni.registry.RegistryException<br>Registry.API Error 5, 'access denied' - 'RegCreateKeyEx()' | The user that is executing<br>the installation does not<br>have administration rights<br>on the system. | Login with a<br>user that has<br>administration<br>rights, e.g.<br>user <b>Administ</b><br><b>rator</b> or <b>root</b> .                                                                                                    |                                                                                                    |
|                                                                                                    |                                                                                                    | Start the<br>Windows<br>command<br>processor<br>(cmd.exe)<br>with option <b>Ru</b><br><b>n as</b><br><b>administrator</b> .                                                                                                    |                                                                                                    |
|                                                                                                    | The operating system<br>installed is neither an<br>English nor a German<br>Windows distribution.        | Install the<br>Bridge on an<br>English or a<br>German<br>operating<br>system.                                                                                                    |                                                                                                    |
|                                                                                                    | The operating system is not supported.                                                                  | Make sure,<br>that the<br>operating<br>system is<br>supported<br>(see the list of<br>supported<br>operating<br>systems).                                                                                                    |                                                                                                    |
|                                                                                                    | An older version of Bridge is already installed.                                                        | Uninstall the old Bridge first.                                                                                                    |                                                                                                    |

#### On this Page:

- Troubleshooting the Installer
- No Connection to the Web Interface
- Login Fails
- Internet Explorer Throws UI Cayout Warning
   Problem
   Solution
- Tomcat Configuration Lost

• Troubleshooting the Bridge and Related Problems

| When selecting the installation directory, the error message <b>The directory is not empty!</b> is displayed. | A former Bridge<br>installation has been<br>found and cannot be<br>updated, because it had<br>been installed by another<br>user.                                                                                                    | Either<br>uninstall the<br>previous<br>installation<br>first, or login<br>with the same<br>user that has<br>installed the<br>previous<br>installation. In<br>the latter<br>case, the<br>Bridge<br>Installer will<br>update the<br>Bridge<br>installation.           |
|----------------------------------------------------------------------------------------------------|----------------------------------------------------------------------------------------------------|----------------------------------------------------------------------------------------------------|
| The Windows service of the Bridge ( <b>E2E Console</b> ) is not listed in the Windows Services tool.          | Bridge service <b>E2E</b><br><b>Console</b> is deleted and<br>recreated upon each<br>Bridge update. It can<br>happen, if you did not<br>stop the Bridge server<br>before applying the<br>update and if the Bridge<br>service took to long to<br>stop, that deleting and<br>recreating the service get<br>crossed and the service<br>is not created.                 | Re-apply the<br>Bridge update.                                                                                                    |
|                                                                                                    | The installation has failed.                                                                                                    | Remove and re-install the Bridge.                                                                                                    |
| The installer seems to be stalled while "Preparing filesystem".                                               | The Bridge installer<br>touches all files in the<br>installation directories<br>(Bridge_DATA and<br>Bridge_PROG) to set the<br>file access rights. If your<br>Bridge installation<br>contains many<br>unnecessary legacy files,<br>such as old Runtimes,<br>trace or log files, etc., this<br>may take a serious period<br>of time on Windows<br>operating systems. | Clean-up your<br>Bridge<br>installation.<br>Delete the<br>following:<br>old log<br>and trace<br>files from<br>the<br>Bridge_D<br>ATA<br>directory<br>old<br>installatio<br>n files<br>from<br>Bridge_P<br>ROG,<br>such as<br>Runtime,<br>Node.js,<br>JRE,<br>Apache |
| The Bridge does not start after installation or on system startup.                                            | On Linux systems, the<br>Bridge system user<br>needs a shell to start<br>the Bridge daemon.                                                                                                    | Change the<br>Bridge system<br>user as to<br>have a shell.                                                                                                    |
|                                                                                                    | Linux systems must<br>use <b>systemd</b> to be<br>able to start the<br>Bridge after<br>installation or on<br>system startup.                                                                                                    | Change the<br>Linux<br>installations<br>as to use<br>systemd.                                                                                                    |

## No Connection to the Web Interface

| Problem                                                                                                    | Possible Reason                                                                                                    | Solution                                                                                                    |
|----------------------------------------------------------------------------------------------------|----------------------------------------------------------------------------------------------------|----------------------------------------------------------------------------------------------------|
| The Bridge cannot be<br>started in the browser. The Windows service ( <b>E2E</b><br><b>Console</b> ) respectively the <b>E2I</b><br><b>Console</b> background daemon<br>has not been started yet (see<br>section Bridge Web Page<br>cannot be displayed).                                                                          | The Windows service ( <b>E2E</b><br><b>Console</b> ) respectively the <b>E2E</b><br><b>Console</b> background daemon<br>has not been started yet (see<br>section Bridge Web Page<br>cannot be displayed).                                                                                                    | <ul> <li>Open the Windows Services tool and start the Bridge service E2E Console manually, respectively start the Bridge background daemon E2E Console.</li> <li>Change the status of the Bridge service to automatic.</li> </ul>                                                                                                    |
|                                                                                                    | The <b>E2E Console</b><br>background daemon does<br>not start.                                                                                                    | On UNIX systems, the Bridge system<br>user needs a shell to start the <b>E2E</b><br><b>Console</b> background daemon. Change<br>the Bridge system user as to have a shell.                                                                                                    |
| You are using current versio<br>of Chrome, Firefox, or Intern<br>Explorer with a Bridge versio<br>6.0.52.5 or lower and get on<br>of the following error messag<br><u>Chrome:</u><br>"Your connection is not priva<br><u>Firefox:</u><br>"Secure connection failed."<br><u>Internet Explorer:</u><br>"This page can't be displayed | You are using current versions<br>of Chrome, Firefox, or Internet<br>Explorer with a Bridge version<br>6.0.52.5 or lower and get one<br>of the following error messages:<br><u>Chrome:</u><br>"Your connection is not private."<br><u>Firefox:</u><br>"Secure connection failed."<br><u>Internet Explorer:</u><br>"This page can't be displayed." | <ul> <li>The JRE 1.6 of the Bridges version<br/>6.0.52.5 or lower cannot generate<br/>keys that are good enough for a<br/>secure SSL communication.<br/>Upgrade to a Bridge version 6.0.53.1<br/>or higher.</li> <li>In Firefox, you have the possibility<br/>to enable the weak options:         <ul> <li>Enter about:config in the<br/>Firefox location bar.</li> <li>Accept the next security<br/>warning.</li> <li>Enter security.ssl3.<br/>dhe_rsa_aes in the search<br/>field. You get two entries.</li> <li>Change both entries with a<br/>double click to false. You do<br/>not have to restart Firefox.</li> </ul> </li> <li>Please note: This is a global option<br/>in Firefox and applies to all<br/>connections.</li> </ul> |
|                                                                                                    |                                                                                                    | connections.                                                                                                    |

|                                                                 | You updated your Bridge<br>installation to version 6.0.53 or<br>higher without deleting file e2e_<br>bridge_prog/servlets/server.<br>xml (see E2E Bridge Release<br>Notes). | Stop the Bridge, delete file e2e_bridge_pr<br>og/servlets/server.xml, and re-run the<br>same update.                                                                                                    |
|-----------------------------------------------------------------|----------------------------------------------------------------------------------------------------|----------------------------------------------------------------------------------------------------|
|                                                                 | The browser is not supported.                                                                                                    | The Bridge supports the latest versions of<br>the following browsers:   Google Chrome Mozilla Firefox Microsoft Edge  Additionally, Microsoft Internet Explorer 11 is still supported.                                                                                                    |
| The URL https://localh<br>ost:8080 does not<br>open the Bridge. | The proxy is not bypassed for I ocalhost.                                                                                                    | <ul> <li>Mozilla, or Firefox browsers:<br/>Make sure that you have chosen Dire<br/>ct connect to the Internet or no<br/>proxy for: localhost in the browser<br/>settings.</li> <li>Internet Explorer browsers:<br/>Make sure that no proxy is used for<br/>local addresses. Choose Bypass<br/>proxy server for local addresses<br/>in the browser settings.</li> <li>Instead of localhost you can also<br/>write the IP address or the full<br/>computer name (see in the Windows<br/>system properties: right mouse click<br/>on My Computer, Properties). For<br/>instance https://e2ebridge.e2e.ch:<br/>8080.</li> </ul> |

| The Bridge cannot be<br>started in the browser<br>resp. no security alert<br>relating the installed<br>default certificate has<br>been displayed. | The browser's security policy does not allow displaying the web site without a certificate whose certifying authority is trusted.                                                  | Check the browser's security or privacy settings.                             |
|----------------------------------------------------------------------------------------------------|----------------------------------------------------------------------------------------------------|-------------------------------------------------------------------------------|
|                                                                                                    | If you are connecting the web<br>site via a proxy or a firewall,<br>the content may be filtered due<br>to the default certificate whose<br>certifying authority is not<br>trusted. | Ask your network administrator to not filter content for the used Bridge URL. |

# Login Fails

| Problem                                                                                          | Possible Reason                                                                                                    | Solution                                                                                                    |
|--------------------------------------------------------------------------------------------------|----------------------------------------------------------------------------------------------------|----------------------------------------------------------------------------------------------------|
| Login fails on Bridge.                                                                           | User id and/or password are wrong.                                                                                                    | <ul> <li>User id and password are case sensitive (make sure, that caps lock is not on).</li> <li>User id for the administrator: a dmin<br/>The administrator password was set during the Bridge installation.</li> </ul>                                                                                                    |
| Login fails but user id and password are correct.                                                | The Bridge has not been properly installed.                                                                                                    | Remove and re-install the Bridge.                                                                                                    |
|                                                                                                  | You tried to update an old Bridge installation.                                                                                                    | Remove and re-install the Bridge.                                                                                                    |
| After login with correct<br>user id and password,<br>the empty login page is<br>displayed again. | Most probably, cookies are<br>blocked in the browser. The cookie<br>is needed to store the session id.                                                                           | Check the privacy level respectively the cookie settings in your browser and accept cookies.                                                                                                    |
| Password of user <b>admin</b><br>is not known anymore.                                           | You cannot remember the password of the user <b>admin</b> .                                                                                                    | Uninstall the Bridge without<br>removing the Bridge data and re-<br>install it again. The deployed<br>services will not be removed and<br>are available again after re-<br>installation.                                                                                                    |
| The login fails, and the<br>browser shows an<br>Apache Tomcat error<br>message.                  | Most likely, the reason is that you<br>used a wrong bookmark<br>respectively favorite.                                                                                           | Make sure that the bookmark<br>respectively favorite target to the<br>Bridge user interface starting page<br>is correct, e.g.<br>• https://localhost:8080/admin<br>• https:// <your host="" name="">:8080<br/>/admin<br/>• https://<your host="" name="">/pas-<br/>doc/bridge/admin/Console/<br/>No additional paths may be added<br/>to the URL like login.jsp in https://I<br/>ocalhost:8080/admin/login.jsp.</your></your> |
| After a certain time of inactivity, you have to login into the Bridge again.                     | The Bridge session expires after<br>approximately 24 hours of<br>inactivity (see Login). In this case,<br>the next action will require a new<br>login with user id and password. | Login once again.                                                                                                    |

### Internet Explorer Throws UI Layout Warning

#### Problem

When wanting to access the Bridge with Internet Explorer, a warning similar to the following is displayed:

#### UI Layout Initialization Warning The layout-container "DIV/#layout" has no height.

#### Solution

You are trying to access the Bridge with Internet Explorer in Compatibility View. This is not possible.

Change the **Compatibility View Settings** of Internet Explorer in such a way that the Bridge administration interface is displayed in normal mode:

- Uncheck Display intranet sites in Compatibility View, if checked.
- Remove localhost from the list of websites, that are added to compatibility mode.

For more information on the compatibility view refer to Introducing Compatibility View in the Microsoft blogs.

### **Tomcat Configuration Lost**

The BRIDGE Installer overwrites file **server.xml** upon updating the BRIDGE. The old server.xml is copied to **server.xml.old**. If you changed the server.xml of your BRIDGE installation (to e.g. apply an individual Tomcat configuration), you can re-apply your changes from the copy.